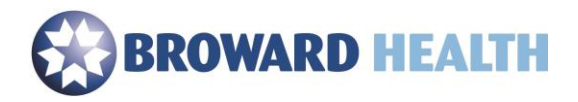

## Remote Access

Using a Windows PC

1. Ensure your device meets the minimum requirements.

Compatible with

Windows 10, 8.1, 7, 2008R2, Thin PC as well as Windows Server 2016, 2012, 2012R2 and 2019.

- 2. Browse to <a href="https://access.browardhealth.org/vpn/index.html">https://access.browardhealth.org/vpn/index.html</a>
- 3. If you <u>do not</u> have the Citrix Receiver installed, select the link next to "**Citrix Receiver** download for any OS version". (If this is a Broward Health issued laptop or you already have Citrix Receiver installed on your computer enter your User name and Password, click the Log On button and skip down to **Step 15**.)

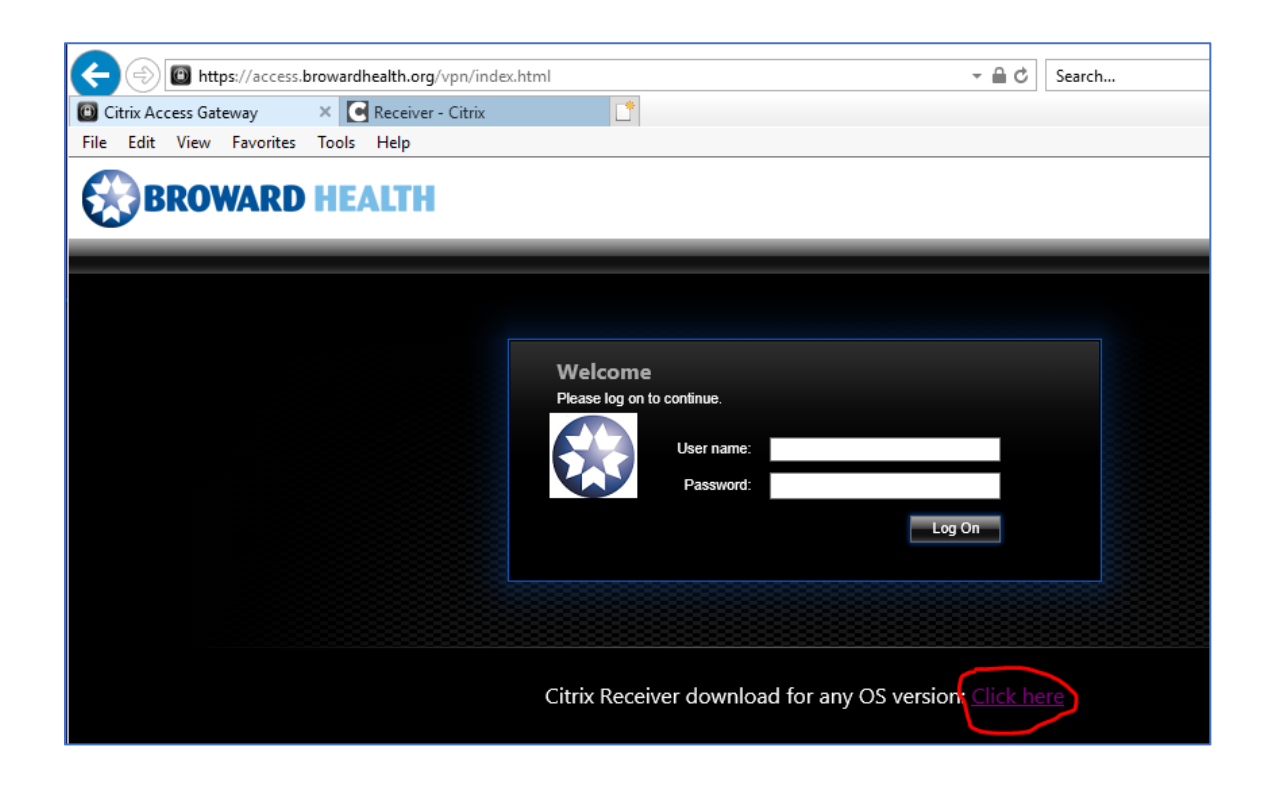

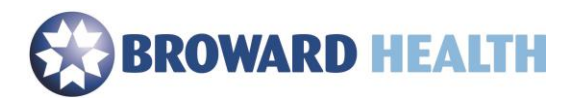

4. Select the "Download for Windows" link.

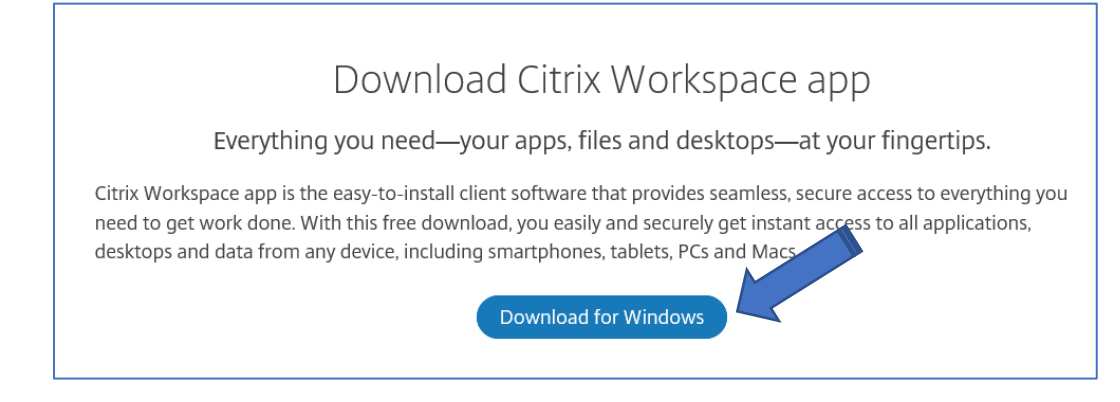

5. Select the **"Download Citrix Workspace app for Windows**" and then select the **"Run**" button to begin the install.

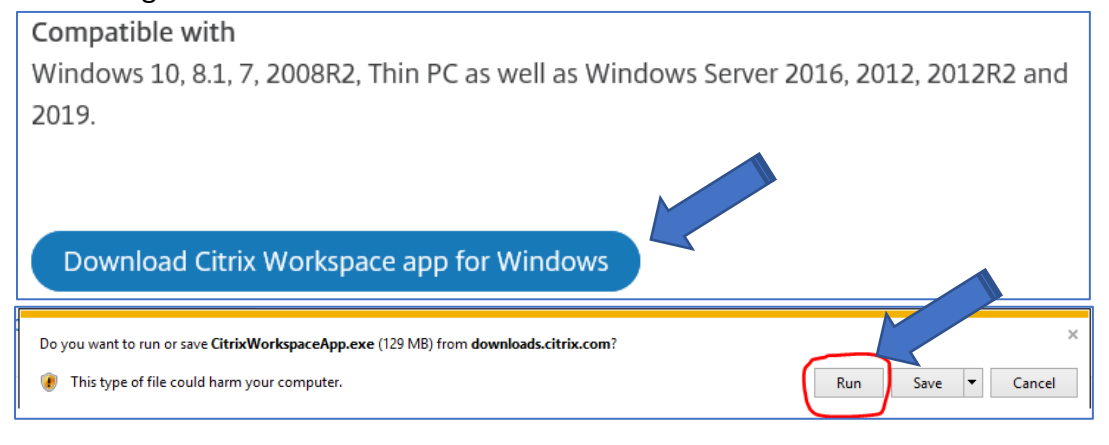

6. Select the "**Start**" button.

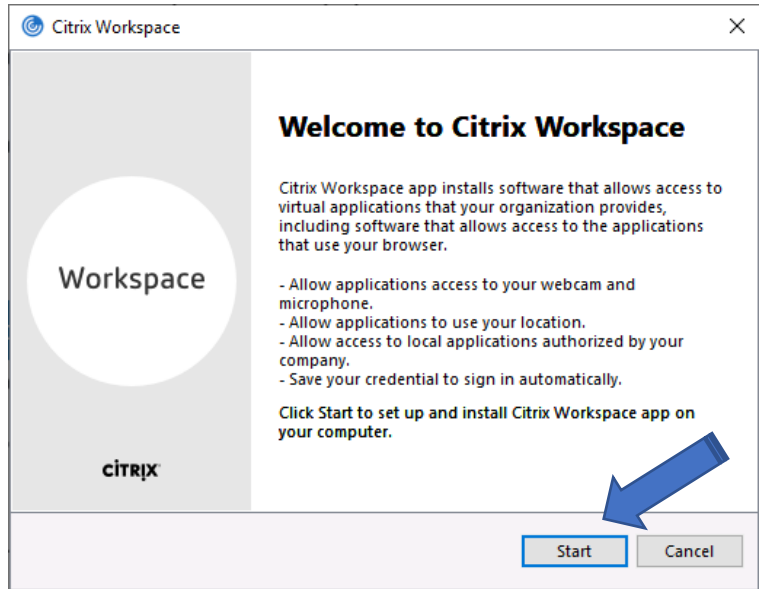

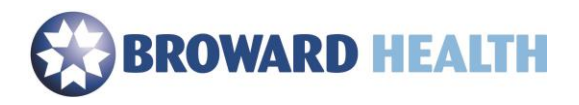

- 7. Select the Checkbox next to "I accept the license agreement".
- 8. Select the "Next" button.

| Citrix Workspace                                                                                                    | ×    |
|----------------------------------------------------------------------------------------------------|------|
| License Agreement                                                                                                    |      |
| You must accept the license agreement below to proceed.                                                                                                    |      |
| CITRIX LICENSE AGREEMENT                                                                                                    |      |
| Use of this component is subject to the Citrix license or terms of service covering the Citrix product(s) and/or service(s) with which you will be using this component. This component is licensed for use only with such Citrix product(s) and/or service(s). |      |
| CTX_code EP_R_A10352779                                                                                                    |      |
| ☐ I accept the license agreement                                                                                                    |      |
| Next Car                                                                                                    | ncel |

- 9. Important: Do not select the checkbox next to "Enable single sign-on".
- 10. Select the "Install" button to begin the installation.
- 11. Select the "Finish button.

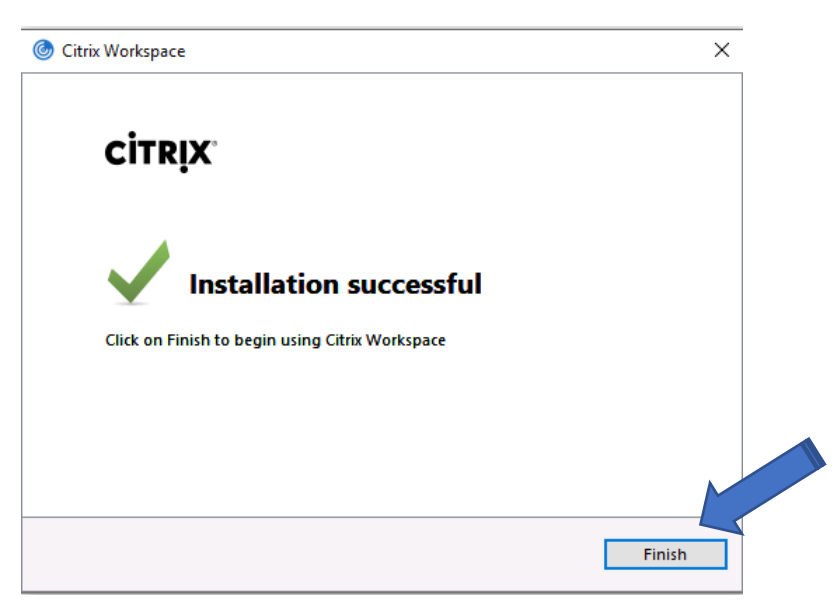

- 12. Browse to <a href="https://access.browardhealth.org/vpn/index.html">https://access.browardhealth.org/vpn/index.html</a>
- 13. Enter your User name and Password.

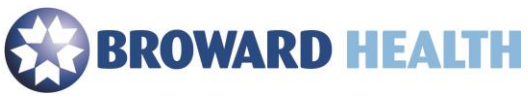

14. Select the "Log On" button.

| Walcomo          |            |        |  |
|------------------|------------|--------|--|
| Please log on to | continue.  |        |  |
|                  | User name: |        |  |
|                  | Password:  |        |  |
|                  |            | Log On |  |
|                  |            |        |  |

15. Select an application to launch. If you need an application that is not listed, go to **Step 16** to add an application.

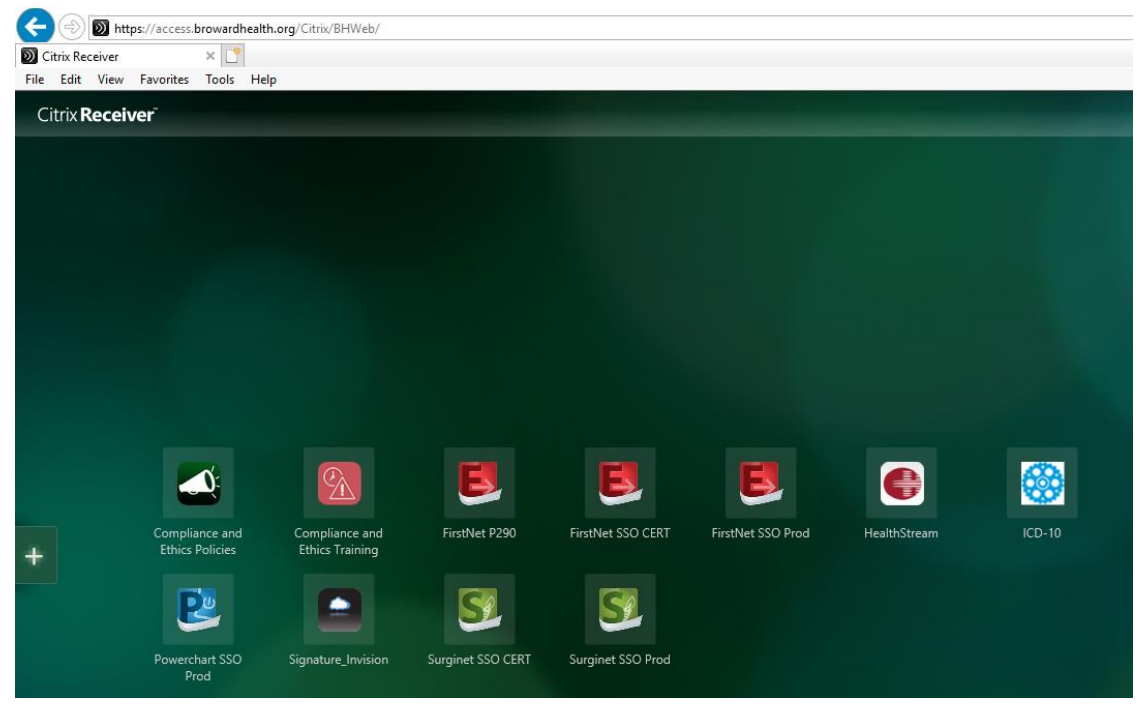

16. Select the plus (+) symbol and then "All Apps".

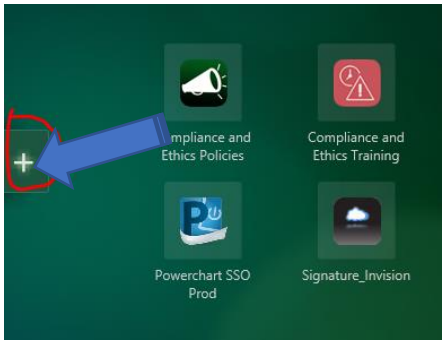

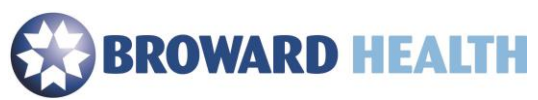

| Citrix <b>Receiver</b> |
|------------------------|
| All Apps               |
| Admin Tools            |
| B290 Support Folder    |
| Business               |
| C290HA Support Folders |
| Eterby Support Folder  |
| Etreby                 |
|                        |

17. Select the application you would like to add. (Example: Select "**My Computer**". This will allow you to view your H: drive. Once selected, it will show in your list of applications until you choose to remove it.)

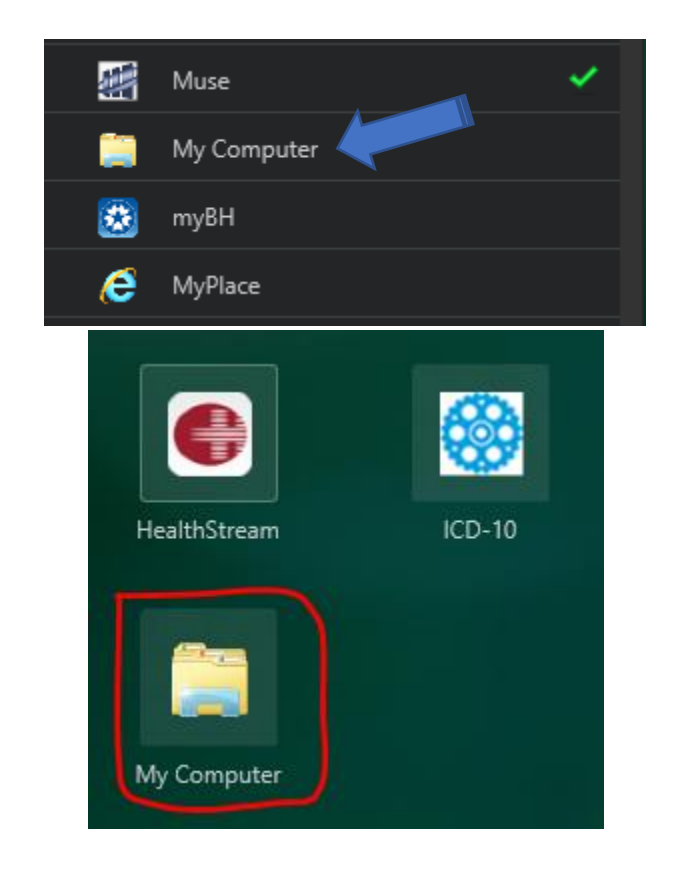

If you need assistance, please contact the Service Center at (954) 847-HELP (4357).